## Reserve a Meeting Space in EXi

- 1. Login to EXi at <a href="https://exi.matc.net/exi">https://exi.matc.net/exi</a>
- 2. Navigate to the Core/Facilities Hub in the upper left-hand corner and choose Browse Locations
- 3. Search for the room you want to reserve
- 4. Click on an open space in the calendar to start the reservation process OR click the edit button next to Selected Date/Time
- 5. Choose Save and Continue, enter meeting details, and click Create Meeting

| Navigation                          | × |                                                    | Bookmarks | Page Pins F |  |
|-------------------------------------|---|----------------------------------------------------|-----------|-------------|--|
| 🔆 Hubs                              |   |                                                    |           |             |  |
| st Student                          | * |                                                    |           |             |  |
| hr Human Resources                  | * | Meeting                                            |           |             |  |
| Core                                | ^ | Meeting                                            |           |             |  |
| Facilities<br>System Administration | * | Browse locations<br>Create place<br>Manage regions |           |             |  |
|                                     |   |                                                    |           |             |  |
|                                     |   |                                                    |           |             |  |
|                                     |   |                                                    |           |             |  |
|                                     |   | / Date / Time                                      |           |             |  |

| Required *            |                               |            |          |                          |          |          |          | Save ar  | nd continue |
|-----------------------|-------------------------------|------------|----------|--------------------------|----------|----------|----------|----------|-------------|
| Create Meeting        | O Create                      | Event      |          |                          |          |          |          | С        | ancel       |
| Selected Location *   |                               |            |          | Selected Date / Time * 💉 |          |          |          |          |             |
| 406 Conference Room 🛞 |                               |            |          |                          |          |          |          |          |             |
|                       |                               |            |          |                          |          |          |          |          |             |
| Back to filter        | 406 C                         | Conference | Room     |                          |          |          |          | ?        |             |
|                       | < Jan 19 — 25, 2020 > Current |            |          |                          |          |          |          |          |             |
|                       |                               | Sun 1/19   | Mon 1/20 | Tue 1/21                 | Wed 1/22 | Thu 1/23 | Fri 1/24 | Sat 1/25 |             |
|                       | all-day                       |            |          |                          |          |          |          |          |             |
|                       | 8am                           |            |          |                          |          |          |          |          |             |
|                       | 9am                           |            |          |                          |          |          |          |          |             |
|                       | 10am                          |            |          |                          |          |          |          |          |             |
|                       | 11am                          |            |          |                          |          |          | +        |          |             |
|                       | 12pm                          |            |          |                          |          |          |          |          |             |
|                       | 1pm                           |            |          |                          |          |          |          |          |             |
|                       | 2pm                           |            |          |                          |          |          |          |          |             |

## Create Meeting

| Create Meeting<br>Required *                                                                                                | ?                |
|----------------------------------------------------------------------------------------------------|------------------|
| Subject*                                                                                                    | • Create meeting |
| Test Meeting                                                                                                    | Cancel           |
| Category *                                                                                                    |                  |
| General                                                                                                    |                  |
| Requester<br>Josh Gfeller 🚰                                                                                                 |                  |
| Description                                                                                                    |                  |
| Instructions on how to reserve a space                                                                                      |                  |
| G                                                                                                    |                  |
| 462 remaining                                                                                                    |                  |
| Location / Date / Time                                                                                                    |                  |
| Please include any setup and teardown time in your appointment as necessary.                                                |                  |
| Edit location, date, or time                                                                                                |                  |
| Location *<br>406 Conference Room ♂<br>Building B   MATC Main Campus<br>Date / Time *<br>Fri, 1/24/2020, 12:30 pm - 1:30 pm |                  |